## CHANGING THE LENGTH OF RESERVES/HOLDS

|                                                                                                    | M3 Group Editor                                                                                                    | _ 🗆 🗙                              |
|----------------------------------------------------------------------------------------------------|----------------------------------------------------------------------------------------------------|------------------------------------|
| Use Group Editor                                                                                                    | Display: All Groups   Database Set: Training                                                                                                    | ?                                  |
| <ol> <li>Choose the collection for which you wish to make the change, and double click it or highlight and click Edit.</li> </ol> | Name     Description       Interlibrators     Grades 1 & 2       Grades 3-5     Grades 3-5       Interlibraty Loan     Kindergarten       Libraty Assistants     Grades 3-5       Ibraty Assistants     Grades 3-5       Interlibraty Loan     Grades 3-5       Ibraty Assistants     Grades 3-5       Ibraty Assistants     Grades 3-5       Ibraty Assistants     Grades 3-5       ILL     Grades 3-5       ILL     Grades 3-5       IL | Edit<br>New<br>Delete<br>Duplicate |
| 2. Click the Circ Periods tab. Click the<br>up/down arrows under the Reserve<br>Period Default Units to change the                | Logged in as a member of Administrators                                                                                                    | Exit                               |

days you wish to keep items on reserve. (You can also click in the field and type a number instead of using the arrows.) You may wish to change the Hold Period Default Unit as well.

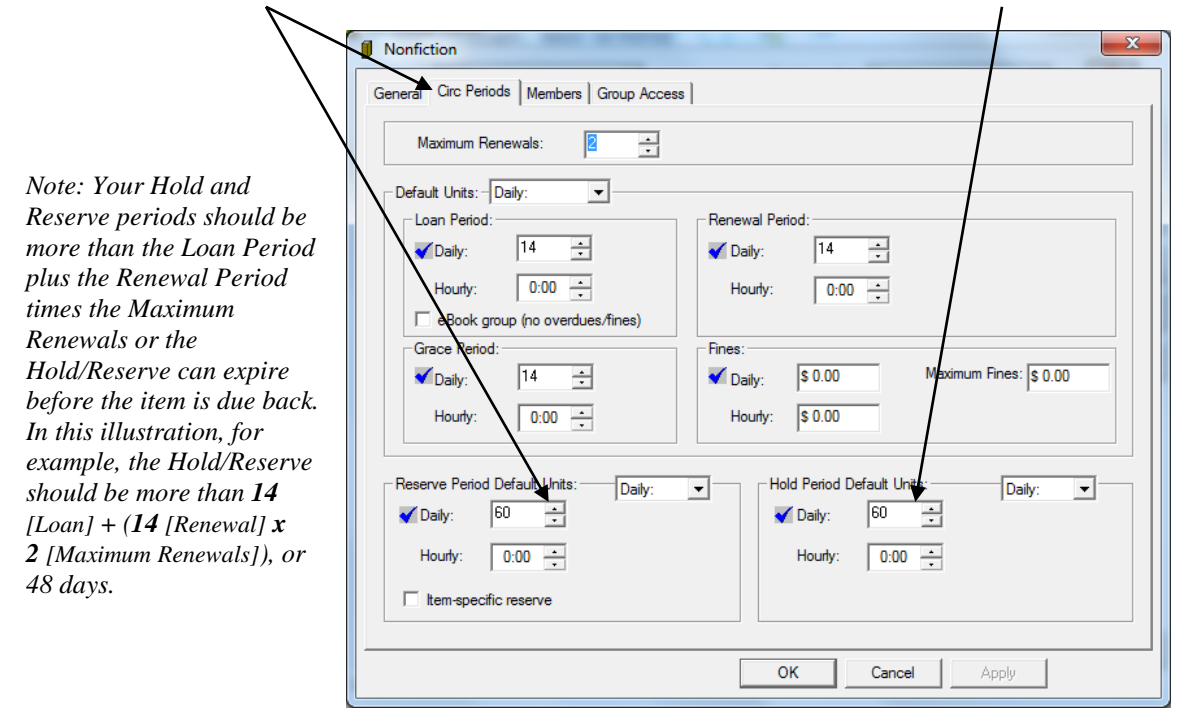

NOTE: A Reserve is created when the item that is being reserved is currently out in circulation. A Hold is used when the item is actually not signed out, but is being held in the library for a patron. Both Holds and Reserves are created by using the Reserve function in M3; the system itself will determine whether it is a hold or reserve according to the current status of the item.